# **UHF RFID Desktop Reader Introduction:**

CJ2502B usb UHF RFID desktop reader with small shape, easy to carry. Suitable for assembly line location management, access control, book document management, as well as background to conduct electronic label reading, writing, authorization, formatting and other operations. Can be read and write card, authorization, formatting, etc.

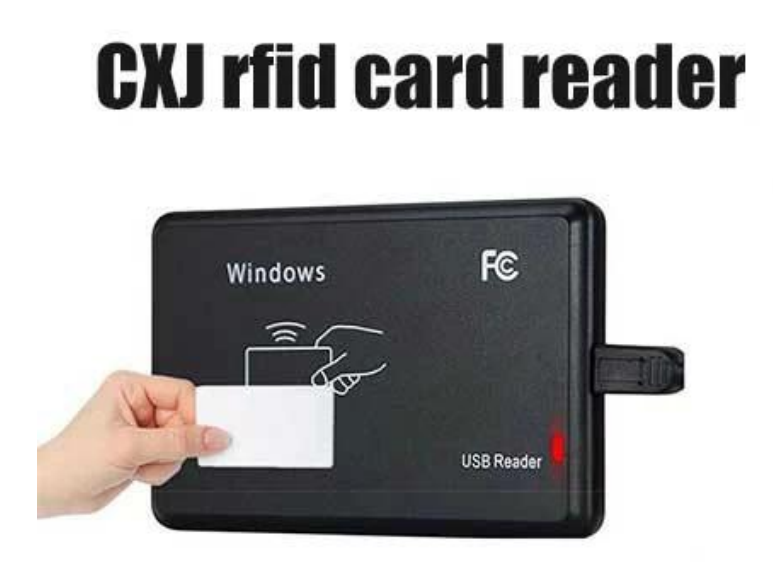

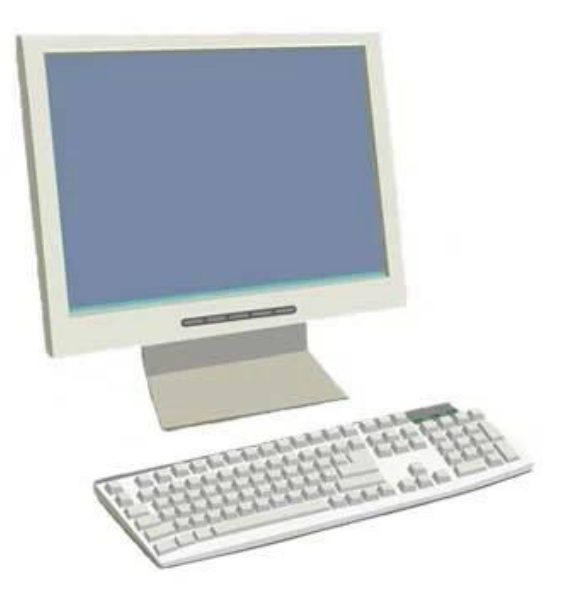

## **UHF RFID Desktop Reader Features:**

Support ISO18000-6C protocol

USB communication interface support

The output format and and parameters of the simulation keyboard mode can be customized Virtual serial port work mode, USB No drive way and USB No drive simulation keyboard mode optional

Advanced tag collision processing algorithm high literacy rate

## **UHF RFID Desktop Reader Applications:**

Assembly line management

Tag read/write, authorization, formatting, and normal operation Electronic tickets, card issuing machine and personnel access control Asset Management

## **UHF RFID Desktop Reader Specifications:**

| Physical parameter |                 |
|--------------------|-----------------|
| Size               | 105mm×70mm×11mm |
| Weight             | 350g            |

| Outer covering material | Fiber thin shape design                                                                          |  |  |  |
|-------------------------|--------------------------------------------------------------------------------------------------|--|--|--|
| Power                   | USB interface, No external power supply                                                          |  |  |  |
| Operating power         | 1W                                                                                               |  |  |  |
| UHF RFID                |                                                                                                  |  |  |  |
| Protocol                | ISO18000-6C                                                                                      |  |  |  |
| Frequency               | FCC: 902[]928MHz, ETSI: 865[]868MHz(can be adjusted according to different countries or regions) |  |  |  |
| Output power            | Maximum 10dBm (adjustable in software)                                                           |  |  |  |
| Power regulation        | 1dB                                                                                              |  |  |  |
| External interface      | USB1.1                                                                                           |  |  |  |
| Operating mode          | To work with broad spectrum hopping (FHSS) or fixed frequency emission                           |  |  |  |
| Read speed              | >100 time/s                                                                                      |  |  |  |
| Antenna                 | Internal antenna                                                                                 |  |  |  |
| Reading distance        | 0[18cm (According to the label performance and the label working environment)                    |  |  |  |
| Written distance        | 0 Bcm (According to the label performance and the label working environment)                     |  |  |  |
| Work environment        |                                                                                                  |  |  |  |
| Work temperature        | -10[]+60°C                                                                                       |  |  |  |
| Storage temperature     | -25[]+80°C                                                                                       |  |  |  |
| Humidity                | 10% <u></u> 95% RH                                                                               |  |  |  |

#### **User manual:**

1. USB emulate keyboard stroke(read only)

Step one: Connect reader with pc/laptop through usb interface

Step two: Open Notepad or a word document, click mouse, put card on the reader, the card number will output on the notepad or word document.

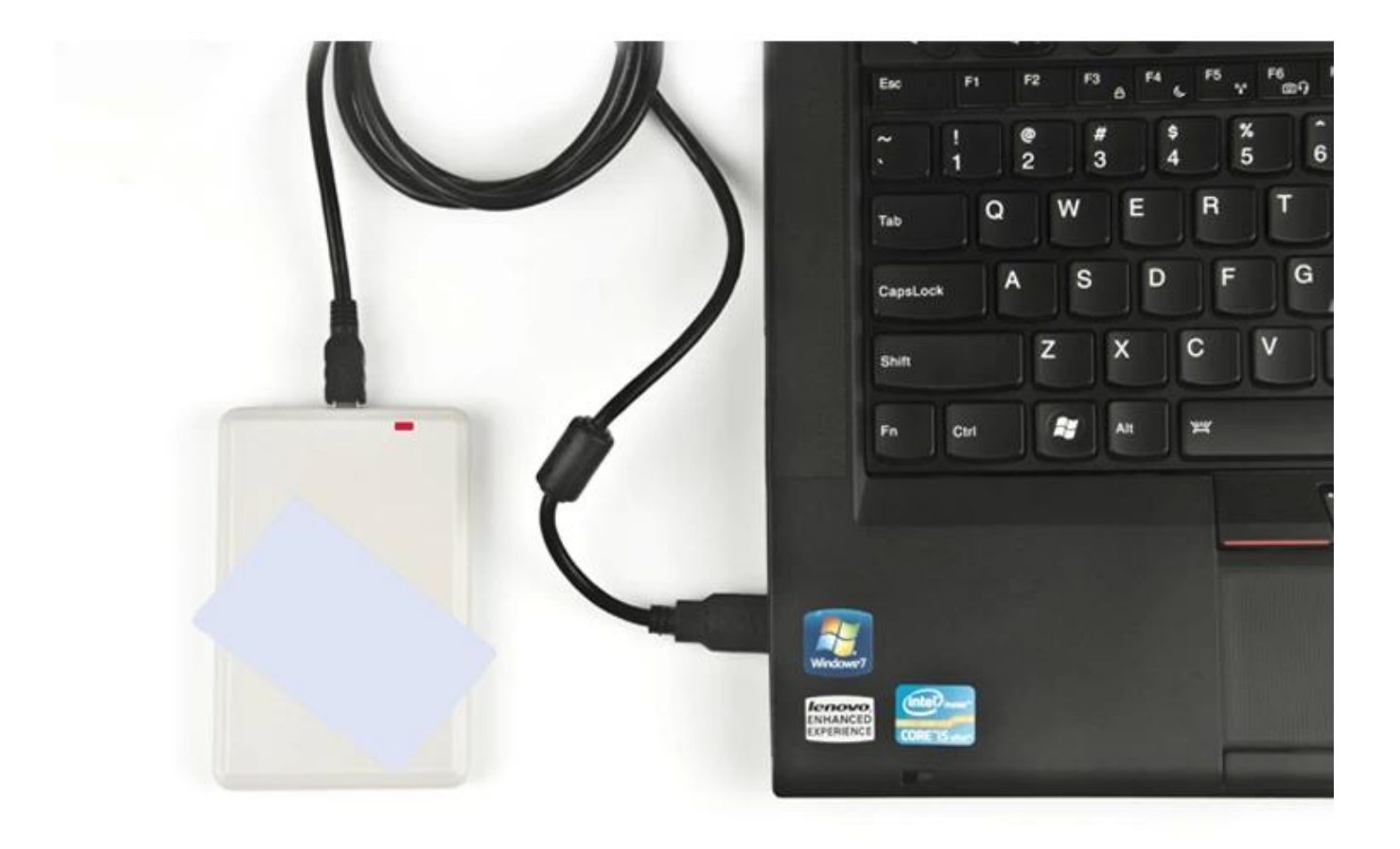

|              | 一无标题    | [-记事本   |          |       |                |  |
|--------------|---------|---------|----------|-------|----------------|--|
|              | 文件(E)   | 编辑(E)   | 格式(0)    | 查看(⊻) | 帮助( <u>H</u> ) |  |
|              | 0100010 | 044120  | 0872410  | 1D7C  |                |  |
|              | 0100010 | 0044120 | 0872410  | 1D7C  |                |  |
|              | 0100010 | 0044120 | 0872410  | 1D7C  |                |  |
| and a second | 1234567 | 7890123 | 4567890  | 1234  |                |  |
| 0000         | 1234567 | 7890123 | 4567890  | 1234  |                |  |
| 1            | 0100010 | 0044120 | 0872410  | 1D7C  |                |  |
|              | 1234567 | 7890123 | 4567890  | 1234  |                |  |
|              | E200407 | 74850CC | 2132720  | 08F3  |                |  |
|              | 0100010 | 0044120 | 0872410  | 1D7C  |                |  |
|              | E200407 | 74850CC | 2142630  | 0F82  |                |  |
|              | E200407 | 74850CC | 2132720  | 08F3  |                |  |
|              | E200407 | 4850CC  | 02132720 | 08F3  |                |  |
|              | E200407 | 4850CC  | 2142600  | 10E4  |                |  |
|              | E200407 | 485000  | 2132720  | 108F3 |                |  |
|              | E200407 | 485000  | 2142630  | OF82  |                |  |
|              | E200407 | 485000  | 2142610  | 0186  |                |  |
|              | E200401 | 485000  | 2142630  | 0182  |                |  |
|              | E200401 | 485000  | 2132720  | 10813 |                |  |
|              | E200401 | 485000  | 2142600  | 1024  |                |  |

#### 2. USB UHF reader writer

- - -

FROM CO.T. A LANDAR

Step one: Connect reader with pc/laptop through usb interface, put card on the reader Step two: Open demo software, click "open com port"

Step three: Click "EPC GEN2 Test", click "Query tag", then the card EPC number will output on the right list.

| Communication      | Reader Informa | tion                                  |                                |                 |                       |                                                      |  |  |  |
|--------------------|----------------|---------------------------------------|--------------------------------|-----------------|-----------------------|------------------------------------------------------|--|--|--|
| COM Port AUTO      | Type:          | UHFReader09                           | Version:                       | 01.23           | Protock               | <ul> <li>IS018000-6B</li> <li>EPCC1-G2</li> </ul>    |  |  |  |
| Reader Address: FF | Address:       | 00                                    | Power:                         | 13              | Max InventoryScanTime | c 30*100ms                                           |  |  |  |
| Open COM Port      | Min.Frequency  | 902.6MHz                              | Max.Frequency                  | 927.4MHz        | _                     | Get Reader Info                                      |  |  |  |
| Baud:              |                | · · · · · · · · · · · · · · · · · · · |                                |                 |                       | - 3                                                  |  |  |  |
| 57600bps 💌         | Set Reader Par | Set Reader Parameter                  |                                |                 |                       |                                                      |  |  |  |
| Opened COM Port    | Address(HEX)   | 00                                    | Baud Bat                       | e:              | 57600box              | Band Select                                          |  |  |  |
| COM4 👻             |                | 1                                     |                                | 3               |                       | <ul> <li>User band</li> <li>Chinese band?</li> </ul> |  |  |  |
|                    | Power:         | 13                                    | <ul> <li>Max Invert</li> </ul> | ntoryScanTime:  | 30*100ms -            | C LIS band                                           |  |  |  |
| Close COM Port     |                |                                       |                                | 100             |                       | C Korean band                                        |  |  |  |
|                    | Min.Frequency: | 902.6 MHz                             | 🗾 🥅 Single                     | Frequency Point | t i                   | C EU band                                            |  |  |  |
|                    |                | -                                     |                                |                 |                       |                                                      |  |  |  |

| ist EPC | of Tags                  |             |       | Query Tag                                      |            |             |
|---------|--------------------------|-------------|-------|------------------------------------------------|------------|-------------|
| No.     | ID                       | EPC Length  | Times | Read Interval:                                 | 50ms       | - Query Tag |
| 1       | 123456789012345678901234 | 0C          | 8     |                                                | -          |             |
|         |                          |             |       | Kill Tag                                       |            |             |
|         |                          |             |       | 12345678901234                                 | 5678901234 |             |
|         |                          |             |       | Nil Password<br>(SHex)                         | 00000000   | Kill Tag    |
|         |                          |             |       | Write EPC(Random write one tag in the antenna) |            |             |
|         |                          |             |       | W/me EESs 0000                                 |            |             |
| EPC Ma  | sk Enabled               |             |       | Access Passwore                                | 00000000   | Write EPC   |
| Enal    | bled Maskadr: 00         | MaskLen: 00 |       | Read Protection                                |            |             |